## **Combining and Graphing Tree Ring and Precipitation Data**

**Reminder:** The tree ring data was collected from a tree that fell in February of 2014. The first data point collected corresponds to 2014. It is important to match tree ring data with the precipitation data for a given year.

- 1. Open the NOAA precipitation data Excel file.
- 2. Open the **Tree Ring data** Excel file from the Cross Section Analysis activity.

## Tree Ring Data:

- 3. Highlight column B (tree ring measurements).
- 4. Click on **Edit --- Copy** on the main menu bar.

## Adding Tree Ring Data to the Precipitation Data file:

- 5. Select cell 1C in the Precipitation Data file and type in **Growth in cm**. You may have to extend the width of the cell.
- 6. Click on cell 2C and click Edit --- Paste on the main menu bar.
- 7. You should have three columns displayed:
  - a. Year
  - b. Precipitation in Inches
  - c. Growth in cm
- 8. You only need precipitation data matching the life of the tree. Delete any cells with unnecessary data beyond the life of the tree.
  - a. Highlight unneeded data, click **Edit Clear --- Contents** on the main menu bar.

## Graphing the Data:

- 9. Highlight the data in columns A, B and C with the headers.
- 10. Click Insert --- Chart. Select Line --- 2D Line from the tool bar.
- 11. A graph with one Y-axis will appear. Since the data includes 2 different units of measure (inches and cm) you need to create a second Y-axis.
- 12. On the graph click the data line that represents the tree ring data.
- 13. Click Format --- Data Series --- Axis. Choose Secondary Axis button.
- 14. Two Y-axis will be displayed showing by units of measure.
- 15. You are now ready to analyze the relationship between precipitation and tree ring data.